# Configurer Postman pour exécuter des API sur vManage

# Table des matières

Introduction Configuration système nécessaire Informations générales Configurer Postman pour exécuter les API Étape 1. Ouvrez Postman et créez une nouvelle requête HTTP. Étape 2. Authentifiez-vous avec votre nom d'utilisateur et votre mot de passe pour vManage. Étape 3. Demander un jeton Étape 4. Exécutez une autre API pour vManage. Étape 5. Fermez votre session Exécuter des appels API dans un environnement automatisé Comment enregistrer un jeton dans une variable ? Comment effacer le cookie SESSIONID pour les nouvelles sessions ? Comment utiliser Collection Runner ?

# Introduction

Ce document décrit comment exécuter des API (Application Programming Interfaces) avec Postman.

## Configuration système nécessaire

- Facteur installé
- Accès à vManage et identifiants de nom d'utilisateur et de mot de passe

**Remarque :** si vous n'avez pas Postman, téléchargez-le sur <u>https://www.postman.com/downloads/</u>

## Informations générales

Les verbes HTTP principaux ou les plus couramment utilisés (ou méthodes, comme on les appelle) sont POST, GET, PUT, PATCH et DELETE.

Elles correspondent respectivement aux opérations de création, de lecture, de mise à jour et de suppression (ou CRUD).

Il y a aussi un certain nombre d'autres verbes, mais ils sont utilisés moins fréquemment. Parmi ces méthodes moins fréquentes, OPTIONS et HEAD sont utilisées plus souvent que d'autres.

# Configurer Postman pour exécuter les API

#### Étape 1. Ouvrez Postman et créez une nouvelle requête HTTP.

Vous pouvez créer de nouvelles requêtes HTTP si vous cliquez sur l'une des options mises en surbrillance.

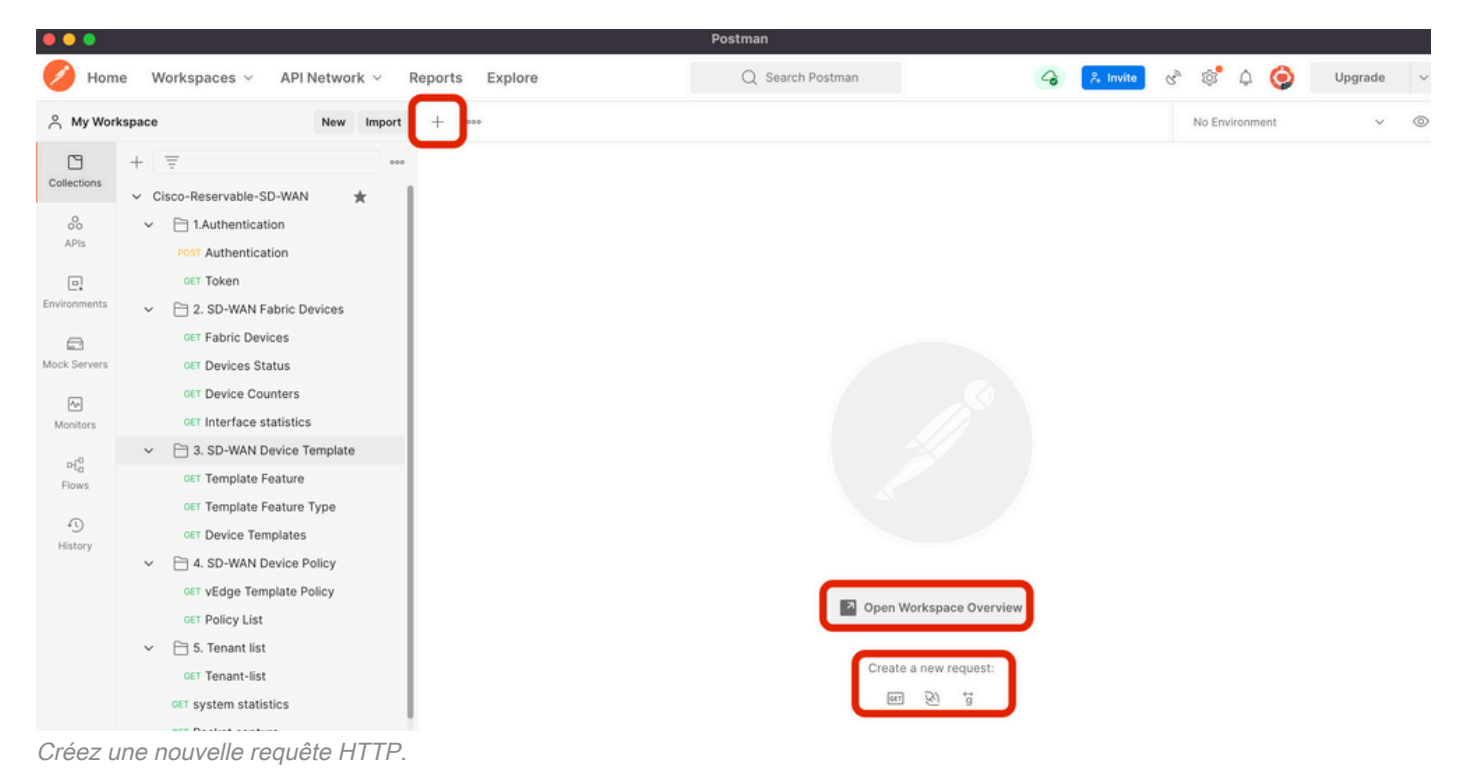

# Étape 2. Authentifiez-vous avec votre nom d'utilisateur et votre mot de passe pour vManage.

Créez une autre requête HTTP.

- 1. Sélectionnez POST comme verbe HTTP.
- 2. Ajoutez https://<vmanage-ip>/j\_security\_checknext à POST.
- 3. Cliquez sur **Body** et ajoutez en tant que **KEY** les paramètres **j\_username** et **j\_password** et leurs valeurs respectivement.
- 4. Cliquez sur Envoyer.

Remarque : dans cet exemple, l'adresse IP vManage est 10.88.244.30 et le port est 5301

**Remarque :** en tant que valeurs de nom d'utilisateur et de mot de passe, nous utilisons admin.

Complétez les paramètres dans Postman.

| •••           |                                                                                    | Postma                                                                       | n                                                                                                    |                                |                 |
|---------------|------------------------------------------------------------------------------------|------------------------------------------------------------------------------|----------------------------------------------------------------------------------------------------|--------------------------------|-----------------|
| 🥖 Hom         | ne Workspaces V API Network V                                                      | Reports Explore Q                                                            | Search Postman                                                                                                    | 🙏 invite 😪 🚳 🗘                 | 🥥 Upgrade 🗸     |
| A My Wor      | kspace New Import                                                                  | POST https://10.88.244.30:! • + •••                                          |                                                                                                    | No Environme                   | int v ©         |
| Collections   | + = eee                                                                            | https://10.88.244.30:5301/j_security_check                                   |                                                                                                    | 🖺 Save                         | ~ 🖉 🗉 🛷         |
| 0<br>APIs     | <ul> <li>         1.Authentication     </li> <li>POST Authentication</li> </ul>    | POST 1 https://10.88.244.30:5301/j_security                                  | _check                                                                                                    | 2 4                            | Send ~          |
| Environments  | <ul> <li>○ET Token</li> <li>&gt; □ 2. SD-WAN Fabric Devices</li> </ul>             | Authorization Headers (9)     Body     one form-data x-www-form-urlencoded   | rever the set of the set of | 3                              | Cookies         |
| Mock Servers  | OFT Fabric Devices                                                                 | KEY j_username                                                               | VALUE                                                                                                    | DESCRIPTION                    | ••• Bulk Edit   |
| Monitors      | GET Device Counters                                                                | j_password                                                                   | admin                                                                                                    | Description                    |                 |
| ₽{0<br>Flows  | CE 3. SD-WAN Device Template     GET Template Feature     GET Template Feature     | , toy                                                                        | value                                                                                                    | Description                    | )               |
| 4)<br>History | CET Template Feature Type     CET Device Templates     CET 4. SD-WAN Device Policy |                                                                              |                                                                                                    |                                |                 |
|               | GET VEdge Template Policy<br>GET Policy List                                       | Body Cookies (1) Headers (10) Test Results Pretty Raw Preview Visualize Text | Status: 20                                                                                                    | 0 OK Time: 1153 ms Size: 415 B | Save Response V |
|               | GET Strenant-list<br>GET system statistics                                         | 1                                                                            |                                                                                                    | Response                       |                 |

Authentification vManage.

Attention : la réponse de cet appel API doit être vide

#### Étape 3. Demander un jeton

- 1. Sélectionnez **GET** comme verbe HTTP.
- 2. Ajoutez les détails de l'appel API en regard de GET <u>https://<vmanage-ip>/dataservice/client/token</u>
- 3. Cliquez sur Envoyer

**Remarque :** depuis la version 19.2.1 de vManage, il est obligatoire qu'un utilisateur correctement connecté envoie un jeton X-XSRG-TOKEN ou CSRF pour chaque opération POST/PUT/DELETE via un appel d'API.

Une fois l'appel d'API exécuté, vous obtenez une chaîne de réponse dans le corps. Enregistrez cette chaîne. L'image illustrée illustre la sortie In Postman.

| •••          |                                                                                                  | Postma                                                      | h                                           |                                                |
|--------------|--------------------------------------------------------------------------------------------------|-------------------------------------------------------------|---------------------------------------------|------------------------------------------------|
| 🥖 Hom        | e Workspaces ~ API Network ~                                                                     | Reports Explore Q                                           | Search Postman                              | 🐥 Invite 🗞 🕸 🗘 🥥 Upgrade 🗸                     |
| A My Wor     | kspace New Import                                                                                | POST https://10.88.244.30:! • GET https://10.88.244.30:5: • | + •••                                       | No Environment 🗸 🍥                             |
| Collections  | + = •••                                                                                          | https://10.88.244.30:5301/dataservice/client/token          |                                             | 🖺 Save 🗸 🥖 🗐 🌾                                 |
| 00<br>APIs   | Cisco-Reservable-SD-WAN     Cisco-Reservable-SD-WAN     T.Authentication     POST Authentication | GET 1 https://10.88.244.30:5301/dataservic                  | e/client/token                              | 2 3 Send v                                     |
| Environments | <ul> <li>○ET Token</li> <li>&gt; □ 2. SD-WAN Fabric Devices</li> </ul>                           | Params Authorization Headers (7) Body Pr<br>Query Params    | e-request Script Tests Settings             | Cookies                                        |
|              | GET Fabric Devices                                                                               | KEY                                                         | VALUE                                       | DESCRIPTION •••• Bulk Edit                     |
| Mock Servers | GET Devices Status                                                                               | Key                                                         | Value                                       | Description                                    |
| <b>^</b>     | GET Device Counters                                                                              |                                                             |                                             |                                                |
| Monitors     | GET Interface statistics                                                                         |                                                             |                                             |                                                |
| of0          | <ul> <li>3. SD-WAN Device Template</li> </ul>                                                    |                                                             |                                             |                                                |
| Flows        | GET Template Feature                                                                             |                                                             |                                             |                                                |
| 40           | GET Template Feature Type                                                                        |                                                             |                                             |                                                |
| History      | GET Device Templates                                                                             |                                                             |                                             |                                                |
|              | GET VEdge Template Policy                                                                        | Body Cookies (1) Headers (13) Test Results                  | 🚯 Status: 20                                | IO OK Time: 837 ms Size: 517 B Save Response V |
|              | CET Policy List                                                                                  | Pretty Raw Preview Visualize JSON                           | × =                                         | Response 🗇 Q                                   |
|              | GET Tenant-list                                                                                  | 1 9DE4EB3A230ADF4A6A802885BFD206A2A62038E                   | 43893D498C1F677988915CDD6701FBF8CF90C419F9F | A1C7007F9110DE2328                             |
|              | GET system statistics                                                                            |                                                             |                                             |                                                |
|              | GET Packet capture                                                                               | ′ <u>ر</u>                                                  |                                             | )                                              |

Demander un jeton pour vManage

**Avertissement :** si vous n'avez pas reçu de jeton, comme illustré dans l'image, répétez l'étape.

#### Étape 4. Exécutez une autre API pour vManage.

Cet exemple implique une requête POST

1. Sélectionnez l'appel API à exécuter, dans notre cas, https://dataservice/statistics/dpi/aggregation

**Conseil :** si vous souhaitez explorer d'autres appels API, accédez à l'URL vManage <u>https://vmanage-ip:port/apidocs</u>

2. Collectez le corps de votre appel API.

Remarque : cet appel API contient un corps au format JSON

|                       |                                                                                                | Postman                                                                                                    |                     |
|-----------------------|------------------------------------------------------------------------------------------------|----------------------------------------------------------------------------------------------------|---------------------|
| 🥖 Hom                 | ne Workspaces v API Network v F                                                                | Reports         Explore         Q         Search Postman         Q         K         Invite         R <sup>3</sup> Q         Q         R <sup>3</sup> Q         Q         R <sup>3</sup> Q         Q         R <sup>3</sup> Q         Q         R <sup>3</sup> R <sup>3</sup> Q         Q         R <sup>3</sup> R <sup>3</sup> Q         Q         R <sup>3</sup> R <sup>3</sup> Q         Q         R <sup>3</sup> R <sup>3</sup> Q         Q         R <sup>3</sup> R <sup>3</sup> R <sup>3</sup> Q         Q         R <sup>3</sup> R <sup>3</sup>                                                                                                    | Upgrade v           |
| A My Wor              | kspace New Import                                                                              | POST https://10.88.244.30:!      GET https://10.88.244.30:!      POST https://10.88.244.30:!      Host https://10.88.244.30:!      Host https://10.88.244.30:!                                                                                                    | ~ ©                 |
| Collections           |                                                                                                | https://10.88.244.30:5301/dataservice/statistics/dpi/aggregation                                                                                                    |                     |
| oo<br>APis            | Cisconceservaties Share                                                                        | POST v https://10.88.244.30:5301/dataservice/statistics/dpi/aggregation                                                                                                    | Send 🗸 🖗            |
| Environments          | GET Token                                                                                      | Params     Authorization     Headers (9)     Body •     Pre-request Script     Tests     Settings <ul> <li>none</li> <li>form-data</li> <li>x-www-form-urlencoded</li> <li>raw</li> <li>binary</li> <li>GraphQL</li> <li>JSON &gt;</li> <li>2</li> </ul> <li>2</li>                                                                                                    | Cookies<br>Beautify |
| Mock Servers          | GET Fabric Devices<br>GET Devices Status                                                       | <pre>1 { "query":{ "condition":"AND", "rules":[ { "value":[ "2022-05-06714:45:00", "2022-05-06714:49:59" ], "field":"entry     "type":"date", "operator":"between", } ], "aggregation":{ "field":[ { "property":"host_name", "name":"host_name", "name", "host_name", "name", "host_name", "name", "host_name", "host_name, "host_name", "host_name, "host_name, "host_na</pre> | y_time", ·          |
| An<br>Monitors        | GET Device Counters<br>GET Interface statistics                                                | <pre>sequence:1:, { property : voevice_name , sequence:2:, { property : local_color , sequence:3 ,     {</pre>                                                                                                    | tem_ip",<br>sum",   |
| ο( <mark>0</mark>     | ✓ 🗎 3. SD-WAN Device Template                                                                  | "type": "minute", "interval": 5, "order": "asc" } }                                                                                                    | T                   |
| Flows<br>4<br>History | CET Template Feature<br>CET Template Feature Type<br>CET Device Templates<br>CET Device Policy |                                                                                                    |                     |

- 3. Cliquez sur Header et ajoutez comme Key la chaîne X-XSRF-TOKEN en tant que valeur.
- 4. Cliquez sur Envoyer.

L'image affichée indique comment votre appel d'API doit apparaître.

| •••                                     |                                               | Post                                                             | man                                                        |                                     |  |  |  |  |  |  |  |  |
|-----------------------------------------|-----------------------------------------------|------------------------------------------------------------------|------------------------------------------------------------|-------------------------------------|--|--|--|--|--|--|--|--|
| 🥖 Hom                                   | ne Workspaces v API Network v F               | Reports Explore                                                  | Q Search Postman                                           | 🙏 Invite 😪 🕸 🗘 🥥 Upgrade 🗸          |  |  |  |  |  |  |  |  |
|                                         | kspace New Import                             | POST https://10.88.244.30:5                                      | No Environment 🗸 🛇                                         |                                     |  |  |  |  |  |  |  |  |
|                                         | + = 000                                       | https://10.88.244.30:5301/dataservice/statistics/dpi/aggregation |                                                            |                                     |  |  |  |  |  |  |  |  |
| Collections                             | ✓ Cisco-Reservable-SD-WAN ★                   |                                                                  |                                                            |                                     |  |  |  |  |  |  |  |  |
| ~~~~~~~~~~~~~~~~~~~~~~~~~~~~~~~~~~~~~~~ | ✓ 	☐ 1.Authentication                         | POST ~ https://10.88.244.30:5301/datas                           | ervice/statistics/dpi/aggregation                          | 3 Send ~ 🕅                          |  |  |  |  |  |  |  |  |
| APIs                                    | POST Authentication                           | Decement Authorization Headers (10) Rader                        | Dra samuest Carlot Tests Cattlens                          | Castilas                            |  |  |  |  |  |  |  |  |
|                                         | GET Token                                     | Params Authorization Headers (10) Body                           | Pre-request script Tests Settings                          | Cookies                             |  |  |  |  |  |  |  |  |
| Environments                            | <ul> <li>2. SD-WAN Fabric Devices</li> </ul>  | Headers 😔 9 hidden                                               |                                                            |                                     |  |  |  |  |  |  |  |  |
| A                                       | GET Fabric Devices                            | KEY                                                              | VALUE                                                      | DESCRIPTION ••• Bulk Edit Presets ~ |  |  |  |  |  |  |  |  |
| Mock Servers                            | GET Devices Status                            | X-XSRF-TOKEN                                                     | X-XSRF-TOKEN         9DE4EB3A230ADF4A6A802885BFD206A2A6203 |                                     |  |  |  |  |  |  |  |  |
| <b>A</b>                                | GET Device Counters                           | Key                                                              | Value                                                      | Description 4                       |  |  |  |  |  |  |  |  |
| Monitors                                | GET Interface statistics                      |                                                                  | 4                                                          |                                     |  |  |  |  |  |  |  |  |
|                                         | <ul> <li>3. SD-WAN Device Template</li> </ul> |                                                                  |                                                            |                                     |  |  |  |  |  |  |  |  |
| Flows                                   | GET Template Feature                          |                                                                  |                                                            |                                     |  |  |  |  |  |  |  |  |
|                                         | GET Template Feature Type                     |                                                                  |                                                            |                                     |  |  |  |  |  |  |  |  |
| 4)<br>History                           | GET Device Templates                          |                                                                  |                                                            |                                     |  |  |  |  |  |  |  |  |
| ristory                                 | <ul> <li>A. SD-WAN Device Policy</li> </ul>   |                                                                  |                                                            |                                     |  |  |  |  |  |  |  |  |

Appel API d'agrégation DPI.

#### Étape 5. Fermez votre session

Une fois que vous avez récupéré toutes les informations nécessaires à partir de vManage et/ou des périphériques, libérez des ressources de vManage et éliminez la possibilité pour des utilisateurs malveillants d'utiliser votre session.

# Exécuter des appels API dans un environnement automatisé

Enregistrer les cookies et les variables à utiliser dans les appels API suivants

#### Comment enregistrer un jeton dans une variable ?

Enregistrez le jeton dans une variable pour une réutilisation ultérieure.

| Get new toke                                        | n in 19.2 on my                                                  | vManage                                              |                                                       |                         |              |         |       |      |  |                                                                                                    |                                                                   |                      |          |
|-----------------------------------------------------|------------------------------------------------------------------|------------------------------------------------------|-------------------------------------------------------|-------------------------|--------------|---------|-------|------|--|----------------------------------------------------------------------------------------------------|-------------------------------------------------------------------|----------------------|----------|
|                                                     | Get new token in 19.2 on my vManage                              |                                                      |                                                       |                         |              |         |       |      |  |                                                                                                    |                                                                   |                      | <b>P</b> |
| GET                                                 | https://10.4                                                     | 48.21.230/da                                         | taservice/clie                                        | ent/token?js            | son=true     |         |       |      |  | Send                                                                                                    | •                                                                 | Save                 | Ŧ        |
| Params  A                                           | uthorization                                                     | Headers (9)                                          | Body                                                  | Pre-req                 | Juest Script | Tests 🔵 | Setti | ings |  |                                                                                                    |                                                                   | Cookies              | Code     |
| 1 var js<br>2 postma<br>3 pm.tes<br>4 pm.e<br>5 }); | onData = JSON<br>n.setEnvironm<br>t("Status cod<br>xpect(pm.resp | .parse(res<br>entVariabl<br>e is 200",<br>onse.code) | <pre>ponseBody e("token" () =&gt; { .to.eql(20)</pre> | );<br>, jsonDat<br>00); | a.token);    |         |       |      |  | Test scripts are writ<br>run after the respo<br>Learn more about t<br>SNIPPETS<br>Get an environmen<br>Get a global variabl | tten in JavaS<br>nse is receiv<br>ests scripts<br>t variable<br>e | cript, and a<br>red. | re 🕨     |

Enregistrer le jeton dans une variable

Lorsque nous demandons le jeton au format JSON, stockez-le. Utilisez l'onglet **Tests** et collez les lignes affichées.

```
var jsonData = JSON.parse(responseBody);
postman.setEnvironmentVariable("token", jsonData.token);
```

Ensuite, tout appel d'API peut utiliser une variable de jeton.

| GE     GE     GE | ET G. GE                                                   | TG.       | ET G.      | GET D.      | GET h            | GET G.                                                                                                    | GET G.     | GET G.      | × ►    | +   |            | SDWAN      |       | * | $\odot$  | ۵    |
|----------------------------------------------------------------------------------------------------|------------------------------------------------------------|-----------|------------|-------------|------------------|----------------------------------------------------------------------------------------------------|------------|-------------|--------|-----|------------|------------|-------|---|----------|------|
| ⊧ Ge                                                                                                    | Get server information 19.2 lab vManage with correct token |           |            |             |                  |                                                                                                    |            |             |        |     | Examples 1 | •          | BUILD | 1 | <b>P</b> |      |
| GET                                                                                                    | · •                                                        | https     | ://10.48.2 | 21.230/data | iservice/ser     | ver/info                                                                                                    |            |             |        |     |            |            | Send  | • | Save     | Ŧ    |
| Para                                                                                                    | ms Auth                                                    | orization | Head       | lers (10)   | Body             | Pre-reque                                                                                                    | st Script  | Tests       | Settir | ngs |            |            |       |   | Cookies  | Code |
| ~                                                                                                    | Host (1)                                                   |           |            |             |                  | <calculated< td=""><th>when reque</th><th>st is sent&gt;</th><td></td><td></td><td></td><td></td><td></td><td></td><td></td><td></td></calculated<> | when reque | st is sent> |        |     |            |            |       |   |          |      |
| ~                                                                                                    | User-Agent                                                 |           |            |             |                  | PostmanRuntime/7.26.3                                                                                                    |            |             |        |     |            |            |       |   |          |      |
| ~                                                                                                    | Accept (1)                                                 |           |            |             |                  | */*                                                                                                    |            |             |        |     |            |            |       |   |          |      |
| ~                                                                                                    | Accept-Enco                                                | oding     |            |             |                  | gzip, deflate, br                                                                                                    |            |             |        |     |            |            |       |   |          |      |
| ~                                                                                                    | Connection                                                 |           |            |             |                  | keep-alive                                                                                                    |            |             |        |     |            |            |       |   |          |      |
| ~                                                                                                    | X-XSRF-TOKEN                                               |           |            |             | {{token}}        |                                                                                                    |            |             |        |     |            |            |       |   |          |      |
| ~                                                                                                    | Content-Type                                               |           |            |             | application/json |                                                                                                    |            |             |        |     |            |            |       |   |          |      |
|                                                                                                    | Key                                                        |           |            |             |                  | Value                                                                                                    |            |             |        |     | D          | escription |       |   |          |      |

Utiliser la variable de jeton

#### Comment effacer le cookie SESSIONID pour les nouvelles sessions ?

Chaque fois que vous exécutez l'appel API pour sortir de, utilisez JSESSIONID.

Nous ne pouvons pas utiliser d'authentification de base comme nous l'avons fait dans les versions précédentes. Au lieu de cela, nous fournissons uniquement des informations d'identification et enregistrons l'ID dans notre cookie. Avant cela, nous pouvons utiliser un pré-test pour effacer tous ou certains cookies.

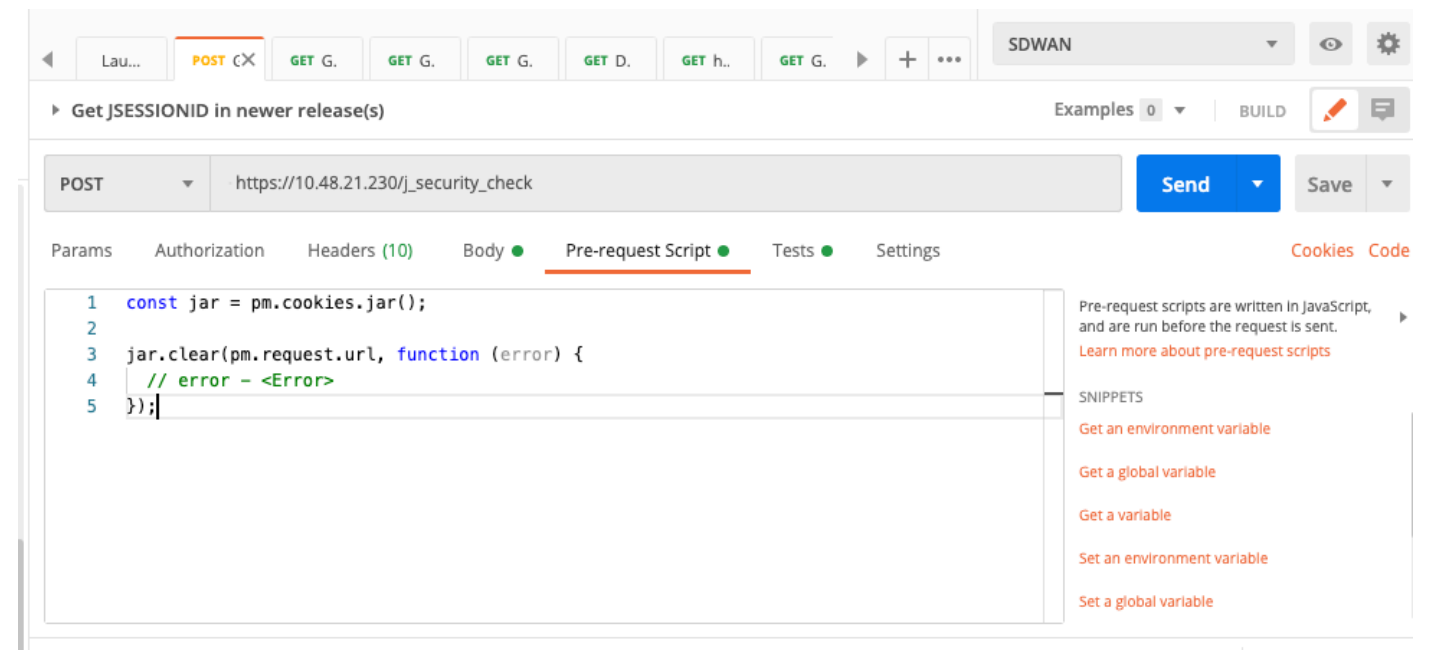

Effacer les cookies

Cela se fait via le code placé dans le script de pré-demande.

#### **Comment utiliser Collection Runner ?**

Maintenant que nous disposons d'un environnement dans lequel nous pouvons exécuter des sessions et enregistrer des données spécifiques à chaque session, vous pouvez exécuter une séquence d'appels à l'aide de Collection Runner.

Sélectionnez l'ordre des événements que vous voulez répéter, sélectionnez le nombre de répétitions afin que Postman puisse exécuter les appels API, le nombre sélectionné de fois avec des résultats par exécution.

| Choose a collection of | or folder                                   | RUN ORDER |     |                                                                    |  | Select All | Reset |
|------------------------|---------------------------------------------|-----------|-----|--------------------------------------------------------------------|--|------------|-------|
| Q Search for a         | collection or folder                        |           | POS | Get JSESSIONID in newer release(s)                                 |  |            |       |
| ◄ Viptela              |                                             |           | GE  | Get new token in 19.2 on my vManage                                |  |            |       |
| POST https://10.48.    | 21.230/apidocs                              |           | GE  | Get server info with in-correct token                              |  |            | - 1   |
| POST https://10.48.    | 21.230/dataservice/device                   |           | GE  | Get server information 19.2 lab vManage with correct token         |  |            | - 1   |
| POST https://10.48.    | 21.230:443/dataservice/statistics/approute  |           | POS | T https://10.48.21.230/apidocs                                     |  |            | - 1   |
| Post https://10.48.    | 21.230:443/dataservice/statistics/approute  |           | POS | https://10.48.21.230/dataservice/device                            |  |            | - 1   |
| POST https://10.48.    | 21.230:443/dataservice/statistics/approute  |           | POS | https://10.48.21.230:443/dataservice/statistics/approute           |  |            | - 1   |
|                        |                                             |           | POS | https://10.48.21.230:443/dataservice/statistics/approute           |  |            | - 1   |
| Environment            | SDWAN *                                     |           | POS | https://10.48.21.230:443/dataservice/statistics/approute           |  |            | - 1   |
| Iterations             | 5                                           |           | GE  | https://10.48.21.230:443/dataservice/statistics/approute           |  |            | - 1   |
|                        |                                             |           | POS | https://10.48.21.230/dataservice/system/device                     |  |            | - 1   |
| Delay                  | 0 ms                                        |           | POS | https://10.48.21.230:443/dataservice/template/device/config/config |  |            | - 1   |
| Data                   | Select File                                 |           | POS | https://10.48.21.230/dataservice/system/device/fileupload          |  |            | - 1   |
|                        | Save responses 🚯                            |           | PU  | r https://mtv5-sdwan-vman-1                                        |  |            | - 1   |
|                        | Keep variable values 🕕                      |           | POS | https://10.48.21.230/dataservice/system/device                     |  |            | - 1   |
|                        | Run collection without using stored cookies |           | POS | https://10.48.21.230/dataservice/system/device                     |  |            | - 1   |
|                        | Save cookies after collection run           |           | GE  | Get new token in 19.2                                              |  |            | - 1   |
| _                      |                                             |           | GE  | r inventory call                                                   |  |            |       |
|                        | Run Viptela                                 |           | GE  | https://10.48.21.230/dataservice/alarms                            |  |            |       |
|                        |                                             |           | GF  | r Get alarms on my lah vManage                                     |  |            |       |

Àpartir de la « bibliothèque » d'appels, placez-les dans un certain ordre pour obtenir un flux/ordre spécifique à exécuter.

Indiquez si vous obtenez une valeur de 200 OK ou une autre valeur comme réponse et traitez-la comme réussite ou échec.

| •      | Lau                                                                                                    | POST (    | GET (           | i.× Get    | G. GET G.       | GET D.         | GET h    | GET G. | ▶ +      | - •••     | SDWAN          | ,                        | •          | *        |
|--------|----------------------------------------------------------------------------------------------------|-----------|-----------------|------------|-----------------|----------------|----------|--------|----------|-----------|----------------|--------------------------|------------|----------|
| ► (    | Get new t                                                                                                    | oken in 1 | 9.2 on my       | vManage    |                 |                |          |        |          |           | Examples       | 0 🔻 BUI                  | LD 🔎       | <b>P</b> |
| GI     | T                                                                                                    |           | https://10.4    | 8.21.230/d | ataservice/clie | nt/token?json= | true     |        |          |           |                | Send 🔹                   | Save       | Ŧ        |
| Par    | ams •<br>1 var                                                                                                    | Authoriz  | ation a = JSON. | Headers (9 | ) Body          | Pre-request    | t Script | Tests  | Settings | 5         | Test scr       | ipts are written in lay  | Cookies    | Code     |
|        | <pre>2 postman.setEnvironmentVariable("token", jsonData.token);<br/>3 pm.test("Status code is 200", () =&gt; {<br/>4 pm.expect(pm.response.code).to.eql(200);</pre> |           |                 |            |                 |                |          |        |          |           |                | •                        |            |          |
|        | 5 });                                                                                                    |           |                 |            |                 |                |          |        |          |           | Get an e       | s<br>nvironment variable |            |          |
|        |                                                                                                    |           |                 |            |                 |                |          |        |          |           | Get a gl       | obal variable<br>riable  |            |          |
|        |                                                                                                    |           |                 |            |                 |                |          |        |          |           | Set an e       | nvironment variable      |            |          |
| Body   | ( Cookie                                                                                                    | s (1) H   | ooders (13)     | Test P     | aculte          |                |          |        | St:      | atus: 200 | OK Time: 67 ms | Size: 550 B              | ave Resnor |          |
| P      | retty I                                                                                                    | Raw F     | Preview         | Visualize  | JSON •          | fl.            |          |        | 50       | 3103. 200 | ok mile of his | 5120. 550 5              | T          | Q        |
|        | 1       1         2       "token": "23AE920117579F0EF9D470C2DE837A74C292D6A5929E098E06AB6358D399A61BD99B23D17D836D36EE08AF764E1B10D52059"         3       3         |           |                 |            |                 |                |          |        |          |           |                |                          |            |          |
|        |                                                                                                    |           |                 |            |                 |                |          |        |          |           |                |                          |            |          |
| Vérifi | er le coo                                                                                                    | de de ré  | eponse          |            |                 |                |          |        |          |           |                |                          |            |          |

```
pm.test("Status code is 200", () => {
    pm.expect(pm.response.code).to.eql(200);
});
```

Alors nous pouvons voir réussi ou échouer dans nos courses.

| Collection Run | ner Run Results                     |                                   | My Workspace 🔻                          |                              | Run In Command Line | Docs |
|----------------|-------------------------------------|-----------------------------------|-----------------------------------------|------------------------------|---------------------|------|
| 20<br>PASSED   | O<br>Viptela SDWAN<br>just now      |                                   |                                         | Run Summary   Export Results | Retry               | New  |
| Iteration 1    |                                     |                                   |                                         |                              |                     | 1    |
| POST           | Get JSESSIONID in newer release     | (s) https://10.48.21.230/j_se     | Viptela / Get JSESSIONID in newer       |                              |                     | 2    |
|                | Status code is 200                  |                                   |                                         |                              |                     | 3    |
| GET            | Get new token in 19.2 on my vMar    | nage https://10.48.21.230/dat     | Viptela / Get new token in 19.2 on      | 200 OK 53 ms 550 B           |                     | 4    |
| •              | Status code is 200                  |                                   |                                         |                              |                     | ,    |
| GET            | Get server info with in-correct tok | en https://10.48.21.230/dat       | Viptela / Get server info with in-co    | 403 Forbidden 56 ms 583 B    |                     |      |
| •              | Status code is 403                  |                                   |                                         |                              |                     |      |
| GET            | Get server information 19.2 lab vM  | Manage with correct token https:/ | //10.48.21.230/dat Viptela / Get server | information 1                | ms 🌒 486 B 🔺        |      |
|                | Status code is 200                  |                                   |                                         |                              |                     |      |
| Iteration 2    |                                     |                                   |                                         |                              |                     |      |
| POST           | Get JSESSIONID in newer release     | (s) https://10.48.21.230/j_se     | Viptela / Get JSESSIONID in newer       |                              | *                   |      |
| •              | Status code is 200                  |                                   |                                         |                              |                     |      |
| GET            | Get new token in 19.2 on my vMar    | nage https://10.48.21.230/dat     | Viptela / Get new token in 19.2 on      | 200 OK 48 ms 550 B           |                     |      |
| -              | Status code is 200                  |                                   |                                         |                              |                     |      |
| GET            | Get server info with in-correct tok | en https://10.48.21.230/dat       | Viptela / Get server info with in-co    | 403 Forbidden 49 ms 583 B    | *                   |      |
|                | Status code is 403                  |                                   |                                         |                              |                     |      |
| Console        |                                     |                                   |                                         |                              |                     |      |

Exécution automatisée

#### À propos de cette traduction

Cisco a traduit ce document en traduction automatisée vérifiée par une personne dans le cadre d'un service mondial permettant à nos utilisateurs d'obtenir le contenu d'assistance dans leur propre langue.

Il convient cependant de noter que même la meilleure traduction automatisée ne sera pas aussi précise que celle fournie par un traducteur professionnel.